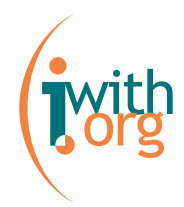

# Manual del Webmail: Guía del usuario Ab·core para utilizar el servicio de Webmail

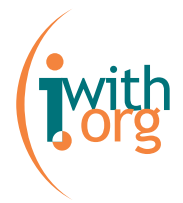

## Índice

| ■ ÍNDICE                                                         | 2  |
|------------------------------------------------------------------|----|
| ■ INTRODUCCIÓN                                                   | 3  |
|                                                                  |    |
| ■ ACCESO AL WEBMAIL:                                             | 4  |
|                                                                  |    |
| ■ OPCIONES DEL WEBMAIL:                                          | 6  |
| LEER MENSAJES:                                                   | 6  |
| REENVIAR MENSAJES                                                | 7  |
| CONTESTAR UN MENSAJE                                             | 7  |
| VER LOS DOCUMENTOS ADJUNTOS DE UN MENSAJE                        | 8  |
| OCULTAR LAS IMÁGENES POTENCIALMENTE INSEGURAS                    | 8  |
| IR AL MENSAJE SIGUIENTE                                          | 9  |
| IR AL MENSAJE ANTERIOR                                           | 9  |
| AÑADIR LA DIRECCIÓN DEL REMITENTE A LA LISTA DE CONTACTOS        | 9  |
| BORRAR UN MENSAJE                                                | 9  |
| VOLVER AL BUZÓN                                                  | 10 |
| ESCRIBIR UN MENSAJE:                                             | 10 |
| AÑADIR UN DOCUMENTO ADJUNTO                                      | 12 |
| LIBRETA DE DIRECCIONES:                                          | 12 |
| AÑADIR DIRECCIONES                                               | 12 |
| IMPORTAR Y EXPORTAR DIRECCIONES                                  | 13 |
| EDITAR DIRECCIONES                                               | 13 |
| BORRAR DIRECCIONES                                               | 14 |
| CARPETAS:                                                        | 14 |
| CREAR CARPETAS                                                   | 14 |
| CAMBIAR EL NOMBRE A UNA CARPETA                                  | 15 |
| BORRAR UNA CARPETA                                               | 15 |
| ACTIVAR CARPETAS DE "PAPELERA", "MENSAJES ENVIADOS" Y "BORRADOR" | 15 |
| BORRAR MENSAJES:                                                 | 16 |
| MARCAR UN MENSAJE COMO NO LEÍDO:                                 | 17 |
| DAR POR LEÍDO UN MENSAJE:                                        | 17 |
| ■ OPCIONES AVANZADAS:                                            | 19 |
| CÓMO DONED LINA EIDMA EN LOS E MAILS                             | 20 |
| CONDITIONER UNA FIRMA EN LOS E-MAILS                             | 20 |
| DESENTACIÓN DE LOS MENSAIES EN EL BLIZÓN:                        | 20 |
| I RESERVACION DE LOS IVIENSAJES EN EL DUZUN,                     | ∠1 |

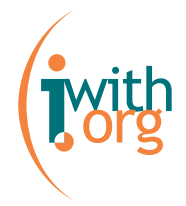

## Introducción

El *e-mail* es la aplicación más sencilla y más usada de Internet. El correo electrónico (*e-mail: electronic mail*) sirve para enviar y recibir cartas a través de la red. Si tenemos en cuenta la terminología del correo convencional, veremos que su funcionamiento es muy fácil de entender.

Para una organización, poder disponer y administrar sus propias cuentas de email, con un dominio que responda a su imagen y conserve su marca, es una garantía de **comunicación transparente**.

La plataforma Ab. core permite acceder al correo electrónico por dos vías:

- Programa de correo electrónico: acceso a los mensajes mediante un programa tipo Outlook, Netscape Messenger, Mozilla,... Para saber más sobre cómo configurar tu cuenta en tu programa de correo electrónico habitual consulta el "Manual del e-mail".
- Webmail: Un Webmail es un servicio Web que nos permite acceder a nuestro buzón de correo desde cualquier ordenador conectado a Internet.

El objetivo de este manual es enseñarte las opciones básicas de utilización del Webmail.

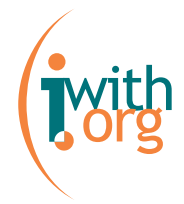

## Acceso al Webmail:

Hay dos maneras de acceder al Webmail:

1) Una vez dentro de la administración, seleccionar "Webmail" en el desplegable "Acceso al servicio" que se encuentra en la parte superior de la derecha de la pantalla.

#### Herramienta de administración

| Bienvenido, Usuario Raso<br>Usted se encuentra en Helping 2 help                                                                                                    | Acceso al servicio 🔽                                                                                 | Español 💌                  |
|----------------------------------------------------------------------------------------------------|----------------------------------------------------------------------------------------------------|----------------------------|
| PSI - Noticias de la Plataforma de Servicios de Internet : In order to<br>PSI improvements, new functionalities and fixes now you could find here lastest Iwith.org                                                                                                    | Acceso al servicio<br>noticias<br>album<br>forum                                                     | out Iwith.org              |
| 29/08/2004 - Nuevo sistema de estadísticas en fase de pruebas<br>En estos últimos días muchas organizaciones nos han preguntado sobre el sistema de est<br>de comprensión, hemos procedido a cambiarlo.<br>29/08/2004 - Mejoras en Classifieds, Newsletter y Tablas.<br>Esta semana hemos incorporado algunas mejoras a los servicios de anuncios clasificados, T<br>la administración. | intranet<br>newsletter<br>bookmarks<br>webmail<br>guestbook<br>classifieds<br>newsletter y en tablas | complejidad<br>de datos de |

2) Pero la forma más directa de acceder al Webmail es añadiendo al dominio de tu organización "/webmail".

Por ejemplo: <u>http://www.helping2help.org/webmail</u>

Tanto para entrar en la administración como para entrar en el webmail deberás identificarte.

Recuerda que "username" es el nombre de usuario que tienes asignado y "password" es tu contraseña personal e intransferible.

En "Inactivity auto-logout" podrás escoger el tiempo de desconexión automática.

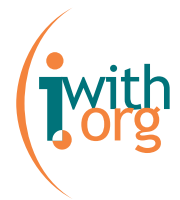

Finalmente, no te olvides de hacer click en "login".

|                        |                                                                       | Authentication |
|------------------------|-----------------------------------------------------------------------|----------------|
| Username               | usuarioraso                                                           |                |
| Password               | Jockiekiek                                                            |                |
| Inactivity auto-logout | 30 min     30 min     60 min     90 min     120 min     never expires | Login          |

La imagen que verás a continuación será la de tu buzón Webmail.

| Folders                                 | Current Folder: INBOX<br>Compose Addresses | Folders Options Search Help                                                           | Sign Out<br>Calendar Fetch                                                               |
|-----------------------------------------|--------------------------------------------|---------------------------------------------------------------------------------------|------------------------------------------------------------------------------------------|
| Last Refresh: Fri, 5:07 pm<br>INBOX (2) | Select All<br>Move Selected To:            | Forward                                                                               | Viewing Messages: 1 to 2 (2 total)<br>Transform Selected Messages:<br>Read Unread Delete |
|                                         | From C<br>Iaia                             | Date Subject<br>5:07 pm+ <u>Segundo mail para o</u><br>5:06 pm+ <u>Mail de prueba</u> | el manual                                                                                |
|                                         | Select All                                 |                                                                                       | Viewing Messages: 1 to 2 (2 total)<br>Archive                                            |

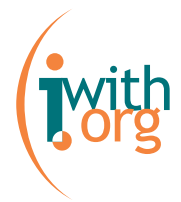

## Opciones del Webmail:

A continuación te explicamos algunas de las acciones que puedes realizar desde el Webmail. Para saber más, haz click en "Help", que encontrarás en el menú superior.

|           | Current Folder: INBOX |                             | Sign Out                           |
|-----------|-----------------------|-----------------------------|------------------------------------|
| Folders   | Compose Addresses     | Folders Options Sear        | <u>rch Help Calendar Fetch</u>     |
|           | Select All            |                             | Viewing Messages: 1 to 3 (3 total) |
| INDUX (3) | Move Selected To:     |                             | Transform Selected Messages:       |
|           | INBOX 💌 Move          | Forward                     | Read Unread Delete                 |
|           | From 🗖                | Date Subject                | a al manual                        |
|           | laia                  | 5:07 pm + Segundo m         | nail para el manual                |
|           | 🔲 laia                | 5:06 pm+ <u>Mail de pru</u> | ueba                               |
|           | Select All            |                             | Viewing Messages: 1 to 3 (3 total) |
|           |                       |                             | Archive                            |

#### Leer mensajes:

Para leer un correo, debes clickar sobre el texto del "subject".

**Por ejemplo:** siguiendo con la imagen de muestra, para leer el e-mail recibido a las 6:30 pm, deberías hacer click sobre "E-mail para el manual".

Luego se te abriría el mensaje recibido:

| vith |  |
|------|--|
| org  |  |

| Current Folder: INBOX                         |                                                                                                    |                                                    | <u>Sign Out</u>                                     |
|-----------------------------------------------|----------------------------------------------------------------------------------------------------|----------------------------------------------------|-----------------------------------------------------|
| <u>Compose</u> <u>Addresses</u> <u>Fo</u>     | Iders Options Searc                                                                                                    | <u>h Help Calendar Fetch</u>                       |                                                     |
| Message List   Delete                         |                                                                                                    | Previous   <u>Next</u>                             | Forward   Forward as Attachment   Reply   Reply All |
| Subject:<br>From:<br>Date:<br>To:<br>Options: | E-mail para el manual<br>"laia" <laia@iwith.org<br>Fri, September 3, 200<br/>usuarioraso@helping2<br/><u>View Full Header</u>   <u>View</u></laia@iwith.org<br> | ><br>4 6:30 pm<br>?help.org<br>/ Printable Version |                                                     |
| Hola Usuario Raso,                            |                                                                                                    |                                                    |                                                     |
| Este es un e-mail de prue                     | ba para mostrar el func                                                                                                    | ionamiento del Webmail en e                        | el manual.                                          |
| Saludos,                                      |                                                                                                    |                                                    |                                                     |
| Laia.                                         |                                                                                                    |                                                    |                                                     |
|                                               | <u>Hide Unsafe Im</u>                                                                                                    | ages                                               |                                                     |
| Attachments:                                  |                                                                                                    |                                                    |                                                     |
| untitled-[1]                                  | 0.3 k                                                                                                    | [text/plain]                                       | download   view                                     |
|                                               |                                                                                                    | Take Address                                       | )                                                   |

Una vez dentro del mensaje que estás leyendo, tienes una serie de opciones que te detallamos a continuación:

#### Reenviar mensajes

Una vez dentro del mensaje que quieres reenviar, debes hacer click en "Forward".

Si prefieres que el mensaje a reenviar no se lea en el cuerpo de correo, sinó que vaya en un documento adjunto a tu mensaje, haz click en "Forward as attatchment".

#### Contestar un mensaje

Para responder a la persona que te ha escrito el mensaje, haz click en "Reply".

Si el mensaje te ha llegado junto a otras personas y quieres dar una respuesta a todos, haz click en "Reply all".

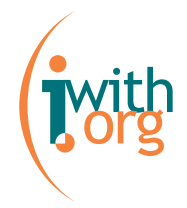

#### Ver los documentos adjuntos de un mensaje

En caso que el mensaje recibido llevara un documento adjunto, para descargarlo debes hacer click en "download".

Si quieres ver el mensaje adjunto en la misma pantalla del webmail, haz click en "View".

#### Ocultar las imágenes potencialmente inseguras

El Webmail está configurado por defecto para permitir la lectura de correos HTML.

Como el webmail está en un servidor seguro (https), si la página HTML contiene imágenes que estén fuera de este servidor HTTPS, puede que te aparezca un mensaje de seguridad indicando que estás leyendo o cargando imágenes NO seguras.

Este compartamiento es normal, ya que las imágenes del correo no vienen del servidor cifrado (https) de lwith.org sino de la página web de la persona que envía el correo... es por ello que aparece este mensaje.

Si tienes algún recelo ante este tipo de mensaje, puedes rechazar la carga de las imágenes o bien hacer click en "Hide unsafe images" que te aparece al final del correo para esconder las imágenes no seguras.

También puedes pedir a tu administrador que cambie la configuración por defecto del Webmail. Si eres el administrador de la web, visita el "Manual para la Configuración del Servicio e-mail".

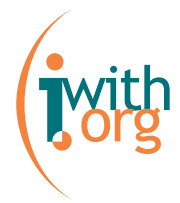

#### Ir al mensaje siguiente

Para ir al siguiente mensaje recibido, puedes clickar directamente en "Next".

#### Ir al mensaje anterior

Para ir al mensaje anterior, puedes clickar directamente en "Previous".

#### Añadir la dirección del remitente a la lista de contactos

Si quieres añadir el remitente a tu lista de contactos, haz click en "Take Address".

Te aparecerá un formulario (con la dirección de e-mail ya escrita) que debes rellenar:

| <b>Folders</b><br>Last Refresh: Fri, 7:02 pm | <u>Compose Addresses Folders Options Search Help Calendar Fetch</u> |
|----------------------------------------------|---------------------------------------------------------------------|
| INBOX (2)                                    | Add to Personal address book                                        |
|                                              | Nickname: Must be unique                                            |
|                                              | E-mail                                                              |
|                                              | address                                                             |
|                                              | First                                                               |
|                                              | name:                                                               |
|                                              | Last name:                                                          |
|                                              | Additional                                                          |
|                                              | info:                                                               |
|                                              | Add address                                                         |
|                                              |                                                                     |

Más adelante te contamos cómo funciona la opción de crear una libreta de direcciones.

#### Borrar un mensaje

Para borrar el mensaje que estás leyendo, haz click en delete.

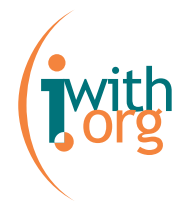

Volver al buzón

Para volver a la entrada del buzón, puedes hacer click en "Message list" o en "Inbox".

| <b>Folders</b><br>Last Refresh:<br>Sun, 2:52 pm | Current Folder: INBOX<br>Compose Addresses Folc |
|-------------------------------------------------|-------------------------------------------------|
|                                                 | Message List   Delete                           |
| INBOX (2)                                       | Subject:<br>From:<br>Date:<br>To:               |
|                                                 | Options:                                        |
|                                                 |                                                 |

### Escribir un mensaje:

Para escribir un mensaje haz click en "Compose", que puedes encontrar en el menú superior:

| Current Fo     | lder: INBOX |         |                |               |             |                 |              |
|----------------|-------------|---------|----------------|---------------|-------------|-----------------|--------------|
| <u>Compose</u> | Addresses   | Folders | <u>Options</u> | <u>Search</u> | <u>Help</u> | <u>Calendar</u> | <u>Fetch</u> |

Se abrirá una pantalla donde debes escribir el mensaje:

|          | Clo                                                                                       | se |
|----------|-------------------------------------------------------------------------------------------|----|
| To:      |                                                                                           |    |
| CC:      |                                                                                           |    |
| BCC:     |                                                                                           |    |
| Subject: |                                                                                           |    |
|          | Signature Addresses Save Draft Send Check Spelling<br>Save Sent Message in: Op not Save v | C  |
| Attach:  | Browse Add (max: 12 M)                                                                    |    |

A continuación te detallamos qué significa cada espacio:

- *To:* aquí debes introducir la dirección de e-mail del destinatario.
- *Cc:* "carbon copy". Este apartado es para añadir los destinatario a quienes envías una copia del e-mail.

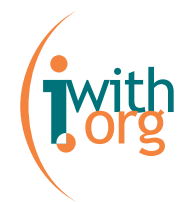

- *Bcc:* "blind carbon copy" (copia oculta) si quieres que las personas a quienes envías una copia del e-mail permanezcan ocultas para el resto de destinatarios, debes introducir sus direcciones en este espacio.
- *Subject:* es el título de tu e-mail.
- *Signature:* al clickar aquí añadirás tu firma al mensaje. Para configurar tu firma, debes ir a "Options-Personal Information".
- Addresses: Para introducir las direcciones de e-mail puedes escribirlas directamente separando los destinatarios por punto y coma (;) o clickando en "Addresses" para que te aparezca tu libreta de direcciones.

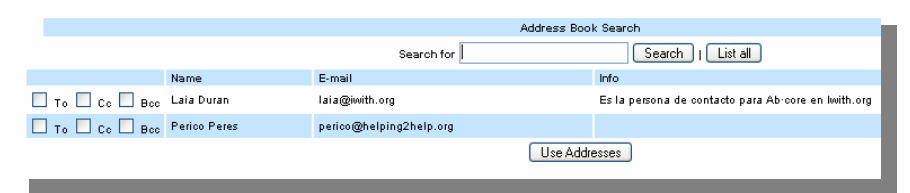

En la pantalla de "Addresses" puedes seleccionar directamente qué tipo de destinatario es: To, Cc o Bcc.

Si tienes una lista de direcciones muy amplia, puedes utilizar la función de búsqueda de la parte superior.

Una vez seleccionadas las direcciones, haz click en "Use Addresses".

- *Save Draft:* esta opción te permite guardar el mensaje como borrador sin enviar. Para hacerlo posible, debes tener creada la carpeta Draft.
- Send: para enviar el mensaje debes clickar en "send". Hay dos botones "send": uno en la parte superior y otro en la parte inferior del cuerpo de correo.
- Check spelling: al cliclar en esta opción puedes comprovar y corregir tu ortografía con la opción "check spelling". Recuerda que el corrector estará en el idioma del Webmail. Más adelante te contamos cómo cambiar el idioma del servicio.
- Save sent message in: en este desplegable podrás escoger en qué carpeta desas guardar copia del mensaje enviado. Recuera que la

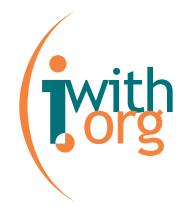

carpeta debe estar creada previamente. Si no seleccionas ninguna carpeta, no se guardará ninguna copia del mensaje enviado.

En el recuadro en blanco podrás escribir el cuerpo de tu mensaje.

#### Añadir un documento adjunto

Para añadir un documento adjunto a tu correo, haz click en la opción "Browse..." de la parte inferior.

Selecciona el archivo que quieras adjuntar y finalmente haz click en "Add".

#### Libreta de direcciones:

#### Añadir direcciones

Para añadir direcciones a tu libreta de contactos debes hacer click en "Addresses", que te aparece en el menú superior. Te aparecerá el formulario siguiente:

| Compose Addresses Folders Op | otions <u>Search</u> Help | <u>Calendar</u> <u>Fetch</u> |                 | 1               |
|------------------------------|---------------------------|------------------------------|-----------------|-----------------|
|                              |                           | Add address                  |                 |                 |
|                              | Ad                        | d to Personal address        | s book          |                 |
| Nicknam                      | e:                        | Must be unique               |                 |                 |
| E-mail addres                | s:                        |                              |                 |                 |
| First nam                    | e:                        |                              |                 |                 |
| Last nam                     | e:                        |                              |                 |                 |
| Additional inf               | io:                       |                              |                 |                 |
|                              |                           | Add address                  |                 |                 |
| Import CSV File:             | Br                        | owse                         | Import CSV File | Export CSV File |

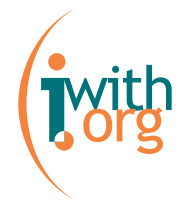

La información a rellenar es la siguiente:

- *Nickname:* es el apodo con el que conoces a tu contacto. Recuerda que no puede haber dos personas con el mismo apodo.
- *E-mail address:* es la dirección de correo electrónico de tu contacto.
- First name: nombre de la persona.
- Last name: apellido de la persona.
- *Additional info:* en este espacio puedes poner información relacionada con tu contacto.

Para acabar debes hacer click en "Add Address".

#### Importar y exportar direcciones

Además, desde la opción del menú "Addresses", tienes la posibilidad de:

- Import CSV File: te permite recuperar un archivo de contactos que ya tengas creado, para que no tengas que volver a introducir la información si ya lo habías hecho anteriormente con otro programa. Para ello, haz click en "Browse..." selecciona el archivo y haz click en "Import CSV File".
- Export CSV File: si has creado una libreta de direcciones en tu Webmail y la quieres exportar a otro programa, haz click en esta opción.

#### Editar direcciones

Para hacer cambios en los datos de una dirección ya creada, selecciona la dirección y haz click en "Edit".

|                     |          |              | Personal address book                               |                                                           |
|---------------------|----------|--------------|-----------------------------------------------------|-----------------------------------------------------------|
|                     | Nickname | Name         | E-mail                                              | Info                                                      |
| <ul><li>✓</li></ul> | Laia     | Laia Duran   | laia@iwith.org                                      | Es la persona de<br>contacto para Ab∙core<br>en lwith.org |
|                     | Jefe     | Perico Peres | perioo@helping2help.org it selected Delete selected |                                                           |

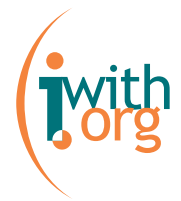

Cuando hayas realizado los cambios, haz click en "Update address".

|                  | Update address                                     |
|------------------|----------------------------------------------------|
| Nickname:        | Laia Must be unique                                |
| E-mail address:  | laia@iwith.org                                     |
| First name:      | Laia                                               |
| Last name:       | Duran                                              |
| Additional info: | Es la persona de contacto para Ab-core en lwith.or |
|                  | Update address                                     |
|                  |                                                    |

#### **Borrar direcciones**

Para eliminar contactos, selecciónalos de la lista y haz click en "Delete selected".

|             |          | F                      | Personal address book                              |                                                           |
|-------------|----------|------------------------|----------------------------------------------------|-----------------------------------------------------------|
|             | Nickname | Name                   | E-mail                                             | Info                                                      |
|             | Laia     | Laia Duran             | <u>laia@iwith.org</u>                              | Es la persona de<br>contacto para Ab∙core<br>en lwith.org |
| <b>&gt;</b> | Jefe     | Perico Peres<br>Edit s | perico@helping2help.org<br>elected Delete selected |                                                           |

## Carpetas:

#### Crear carpetas

Para crear carpetas, haz click en "Folders" del menú superior.

| Folders<br>Last Refresh:<br>Sun, 5:17 pm | <u>Compose</u> | <u>Addresses</u> | Folders | <u>Options</u> | <u>Search</u> | <u>Help</u> | <u>Calendar</u>            | Fetch                            |        |
|------------------------------------------|----------------|------------------|---------|----------------|---------------|-------------|----------------------------|----------------------------------|--------|
| INBOX (3)                                |                |                  |         |                |               |             | F                          | Iders                            |        |
|                                          |                |                  |         |                |               |             | Crea                       | e Folder                         |        |
|                                          |                |                  |         |                |               | F           | ersonal<br>as a s<br>INBOX | ubfolder of<br>Create            |        |
|                                          |                |                  |         |                |               |             |                            |                                  |        |
|                                          |                |                  |         |                |               |             | Renam                      | e a Folder                       |        |
|                                          |                |                  |         |                |               |             | No fol                     | lers found                       |        |
|                                          |                |                  |         |                |               |             |                            |                                  |        |
|                                          |                |                  |         |                |               |             | Dele                       | e Folder                         |        |
|                                          |                |                  |         |                |               |             | No fol                     | lers found                       |        |
|                                          |                |                  |         |                |               |             |                            |                                  |        |
|                                          |                |                  |         |                |               |             | Unsubscri                  | be/Subscribe                     |        |
|                                          |                |                  | No fol  | ders were      | found to      | unsubs      | cribe from!                | No folders were found to subscri | be to! |

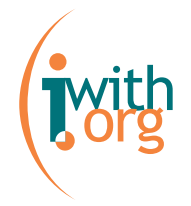

En el recuadro escribe el nombre de la carpeta que quieres crear.

Si lo que quieres crear es una subcarpeta, en el desplegable podrás elegir la carpeta de la que depende.

Finalmente haz click en "Create".

#### Cambiar el nombre a una carpeta

Para cambiar el nombre a una carpeta ya creada, selecciónala en el desplegable de "Rename a Folder" y haz click en "Rename".

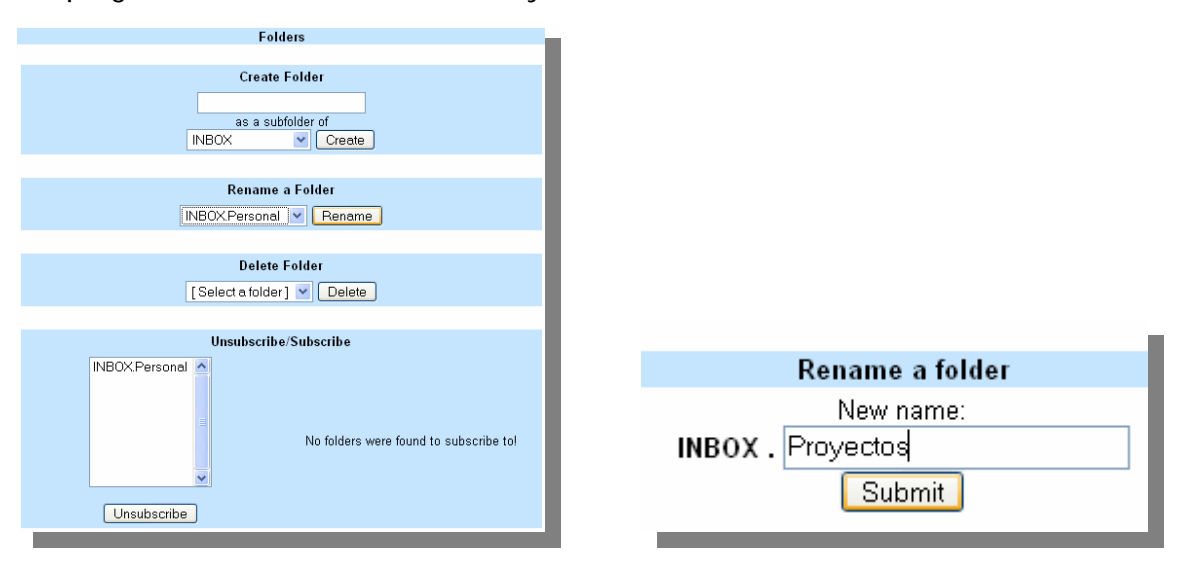

Tras cambiar el nombre, haz click en "Submit".

#### Borrar una carpeta

Para borrar una carpeta, selecciónala en el desplegable de "Delete Folder" y haz click en "Delete".

#### Activar carpetas de "Papelera", "Mensajes enviados" y "Borrador"

Crea una carpeta con el nombre de "Papelera", "Mensajes enviados" o "Borrador" tal cómo has leído más arriba.

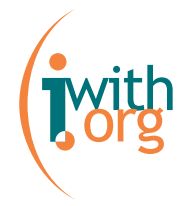

Luego haz click en "Options" del menú superior:

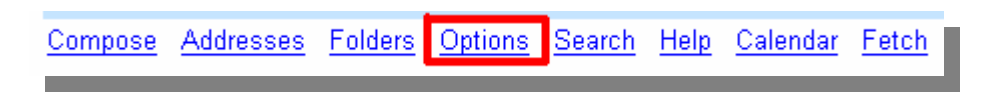

Y en la pantalla que se abrirá selecciona "Folder Preferences":

| Options                                                                                                    |                                                                                                    |  |  |  |  |  |
|----------------------------------------------------------------------------------------------------|----------------------------------------------------------------------------------------------------|--|--|--|--|--|
| Personal Information                                                                                                    | Display Preferences                                                                                                    |  |  |  |  |  |
| This contains personal information about yourself such as your<br>name, your email address, etc.                                                                                                    | You can change the way that SquirrelMail looks and displays<br>information to you, such as the colors, the language, and other<br>settings. |  |  |  |  |  |
| Message Highlighting                                                                                                    | Folder Preferences                                                                                                    |  |  |  |  |  |
| Based upon given criteria, incoming messages can have<br>different background colors in the message list. This helps to<br>easily distinguish who the messages are from, especially for<br>mailing lists. | These settings change the way your folders are displayed and manipulated.                                                                   |  |  |  |  |  |
| Index Order                                                                                                    | Archive Settings                                                                                                    |  |  |  |  |  |
| The order of the message index can be rearranged and changed to contain the headers in any order you want.                                                                                                | These settings allow you to modify the way you archive messages.                                                                            |  |  |  |  |  |
| Simple POP3 Fetch Mail                                                                                                    | Translation Options                                                                                                    |  |  |  |  |  |
| This configures settings for downloading email from a pop3<br>mailbox to your account on this server.                                                                                                    | Which translator should be used when you get messages in a different language?                                                              |  |  |  |  |  |
|                                                                                                    |                                                                                                    |  |  |  |  |  |

En los desplegables de "Special Folder Options" escoge las carpetas correspondientes:

| Special Folder ( | Options                  |  |
|------------------|--------------------------|--|
| Trash Folder:    | INBOX.Papelera 🛛 🖌       |  |
| Sent Folder:     | INBOX.Mensajes enviado 💌 |  |
| Draft Folder:    | INBOX.Borrador           |  |
|                  |                          |  |

Y haz click en "Submit".

#### Borrar mensajes:

Puedes borrar mensajes desde la entrada del buzón. Para ello, selecciona las casillas de los mensajes que quieres borrar y haz click en "Delete":

| vith |
|------|
| org  |
|      |

| Current Folder: INBOX |                                                  | Sign Out                                           |
|-----------------------|--------------------------------------------------|----------------------------------------------------|
| Compose Addresses F   | olders Options Search Help Calendar Fetch        |                                                    |
| Select All            |                                                  | Viewing Messages: 1 to 3 (3 total)                 |
| Move Selected To:     | Forward                                          | Transform Selected Messages:<br>Read Unread Delete |
| From 🗖                | Date 🗖 Subject 🗖                                 |                                                    |
| 📃 laia                | Fri, 5:07 pm+ <u>Segundo mail para el manual</u> |                                                    |
| 🗹 laia                | Fri, 6:30 pm+ <u>E-mail para el manual</u>       |                                                    |
| 🔽 laia                | Fri, 5:06 pm+ <u>Mail de prueba</u>              |                                                    |
| Select All            |                                                  | Viewing Messages: 1 to 3 (3 total)                 |
|                       |                                                  | Archive                                            |

#### Marcar un mensaje como no leído:

Para marcar un/os mensaje/s como no leído/s sólo debes seleccionar el/los mensaje/s y hacer click en "Unread".

| <u>Compose</u> | Addresses Folders     | Options Search | <u>h Help Calendar Fetch</u>                   |                                                    |
|----------------|-----------------------|----------------|------------------------------------------------|----------------------------------------------------|
| Select All     |                       |                |                                                | Viewing Messages: 1 to 3 (3 total)                 |
| Move Select    | ed To:<br>Move Forwar | d              |                                                | Transform Selected Messages:<br>Read Unread Delete |
| From 🗉         | D                     | Date 🗖         | Subject 🗖                                      |                                                    |
| 🔽 laia         |                       | Fri, 5:07 pm   | <ul> <li>Segundo mail para el manua</li> </ul> | 1                                                  |
| 🗌 laia         |                       | Fri, 6:30 pm   | + <u>E-mail para el manual</u>                 |                                                    |
| 📃 laia         |                       | Fri, 5:06 pm   | + <u>Mail de prueba</u>                        |                                                    |
| Select All     |                       |                |                                                | Viewing Messages: 1 to 3 (3 total)<br>Archive      |

#### Dar por leído un mensaje:

También tienes la opción de marcar como leído un mensaje a pesar de no haberlo abierto todavía.

Para ello, selecciona el mensaje y haz click en "Read":

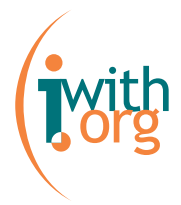

| Select All        |                |                              | Viewing Messages: 1 to 3 (3 total)                 |
|-------------------|----------------|------------------------------|----------------------------------------------------|
| Move Selected To: |                |                              | Transform Selected Messages:<br>Read Unread Delete |
| From 🗖            | Date 🗖         | Subject 🗖                    |                                                    |
| 📃 laia            | Fri, 5:07 pm+  | Segundo mail para el manual  |                                                    |
| 🔲 laia            | Fri, 6:30 pm+  | <u>E-mail para el manual</u> |                                                    |
| 🔽 laia            | Fri, 5:06 pm • | <u>Mail de prueba</u>        |                                                    |
| Select All        |                |                              | Viewing Messages: 1 to 3 (3 total)                 |
|                   |                |                              | Archive                                            |

Recuerda que para saber más y más a fondo sobre el funcionamiento del Webmail puedes utilizar la opción "Help" del menú superior.

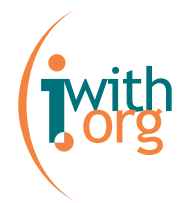

## Opciones avanzadas:

El servicio de Webmail te ofrece la posibilidad de modificar la presentación y visualización de tu buzón: idioma, color, número de mensajes visibles,...

En este manual te vamos a contar algunas de las opciones más útiles

Para realizar estos cambios de configuración debes acceder al menú de preferencias.

Haz click en "Options".

Current Folder: INBOX Compose Addresses Folders Options Search Help Calendar Fetch

Te aparecerá una pantalla como esta:

| Options                                                                                                    |                                                                                                    |  |  |  |  |
|----------------------------------------------------------------------------------------------------|----------------------------------------------------------------------------------------------------|--|--|--|--|
| Personal Information                                                                                                    | Display Preferences                                                                                                    |  |  |  |  |
| This contains personal information about yourself such as your name, your email address, etc.                                                                                                    | You can change the way that SquirrelMail looks and displays information to you, such as the colors, the language, and other settings. |  |  |  |  |
| Message Highlighting<br>Based upon given criteria, incoming messages can have<br>different background colors in the message list. This helps to<br>easily distinguish who the messages are from, especially for<br>mailing lists. | Folder Preferences<br>These settings change the way your folders are displayed and<br>manipulated.                                    |  |  |  |  |
| Index Order<br>The order of the message index can be rearranged and<br>changed to contain the headers in any order you want.                                                                                                    | Archive Settings<br>These settings allow you to modify the way you archive<br>messages.                                               |  |  |  |  |
| Simple POP3 Fetch Mail<br>This configures settings for downloading email from a pop3<br>mailbox to your account on this server.                                                                                                   | <u>Translation Options</u><br>Which translator should be used when you get messages in a<br>different language?                       |  |  |  |  |
|                                                                                                    |                                                                                                    |  |  |  |  |

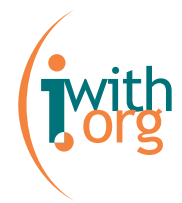

A partir de estos menús podrás realizar cambios en la visualización del webmail.

#### Cómo poner una firma en los e-mails

Para firmar tus mensajes, haz click en "Personal Information" del menú "Options".

En el recuadro "Signature" pon los datos de tu firma:

| Signature: | Perico Peres<br>Helping2help<br>http://www.helping2help.org<br>C/ del Pino n°2 |  |
|------------|--------------------------------------------------------------------------------|--|
|------------|--------------------------------------------------------------------------------|--|

Luego, en "Signature Options" habilita el "Yes" en "Use Signature":

|                                       | Signature Options |
|---------------------------------------|-------------------|
| Use Signature: 🔘 Yes                  | 🔘 No              |
| Prefix Signature with ' ' Line: 🔘 Yes | 💿 No              |
|                                       |                   |

Finalmente haz click en "Submit".

#### Cambiar el idioma:

Ab-core es una plataforma multilingüe. Esto permite que puedas gestionar tu Webmail en el idioma que te sea más fácil.

Para ello, debes seleccionar "Display Preferences". Una de las primeras opciones que tienes es la de cambiar el idioma. Selecciona tu idioma en el desplegable de idiomas de la configuración:

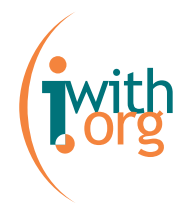

| <b>Options - Display Preferences</b> |  |  |  |
|--------------------------------------|--|--|--|
|                                      |  |  |  |
| General Display Options              |  |  |  |
| Language: Spanish 💽                  |  |  |  |
| Use Javascript: Autodetect 💌         |  |  |  |

Si sólo querías cambiar el idioma, no te olvides de hacer click en el botón "submit" del final de la página.

Cuando vuelvas a "Inbox" verás todo el servicio de Webmail en el idioma seleccionado.

|                                                                           | Carpeta Actual: ENTRADA                                                         | Desconectarse                    |
|---------------------------------------------------------------------------|---------------------------------------------------------------------------------|----------------------------------|
| Carpetas<br>Última Actualización:<br>Tue, 5:02 pm<br>ENTRADA<br>Criterios | Componer Direcciones Carpetas Opciones Buscar Ayuda Calendario Recoger          |                                  |
|                                                                           | Seleccionar Todos                                                               |                                  |
|                                                                           | Mover seleccionados a: Marcar mensajes sel<br>ENTRADA Mover Reenviar Leído No L | eccionados como:<br>.eído Borrar |
| r croonar                                                                 | De 🗖 🛛 Fecha 🗖 Asunto 🗖                                                         |                                  |
|                                                                           | Esta Carpeta esta Vacía                                                         |                                  |

Presentación de los mensajes en el buzón:

En "Display options", desde "Mailbox Display Options" también puedes modificar la forma de presentación de los mensajes en el buzón.

| Mailbox Display Options              |      |  |
|--------------------------------------|------|--|
| Number of Messages to Index: 20      |      |  |
| Enable Alternating Row Colors: 💿 Yes | 🔘 No |  |
| Enable Page Selector: 💿 Yes          | 🔘 No |  |
| Maximum Number of Pages to Show: 10  |      |  |
| Always Show Full Date: 🔘 Yes         | 💿 No |  |

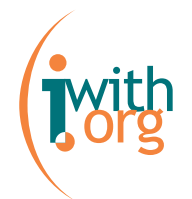

- Number of Messages to Index: es el número máximo de mensajes que quieres que se visualicen en una página. Por ejemplo: si indicas 20 mensajes, para leer tu mensaje número 21 deberás pasar a la siguiente página.
- Enable Alternating Row Colors: habilitar está función te permitirá distinguir un e-mail del siguiente mediante lineas de colores alternativas. Abajo puedes ver un ejemplo: la primera imagen corresponde a la opción "Yes"; la segunda imagen corresponde a la opción "No".

| Move Selected To:<br>INBOX | Move Forward                                 | Move Selected To:<br>INBOX | Move Forward                                 |
|----------------------------|----------------------------------------------|----------------------------|----------------------------------------------|
| From 🗖<br>🗌 Laia Duran     | Date □ Subject □<br>5:11 pm+ <u>Prueba 3</u> | From 🗖<br>🗌 Laia Duran     | Date 🗖 Subject 🗖<br>5:11 pm+ <u>Prueba 3</u> |
| 📃 Laia Duran               | 5:11 pm+ <mark>Prueba 2</mark>               | 🔲 Laia Duran               | 5:11 pm+ <u>Prueba 2</u>                     |
| 📃 Laia Duran               | 5:11 pm+ <u>Prueba 1</u>                     | 📃 Laia Duran               | 5:11 pm+ <u>Prueba 1</u>                     |
| Select All                 |                                              | Select All                 |                                              |

 Enable Page Selector: esta característica es útil cuando tenemos varias páginas de e-mails. Si haces click en "Yes" (primera imagen del ejemplo inferior), podrás escoger a qué página dirigirte; si seleccionas "No" (segunda imagen del ejemplo inferior), deberás avanzar de página en página haciendo click en "next".

| Previous   <u>Next</u>   1 <u>2</u>   <u>Show</u> | All   Select All                             | Previous   <u>Next</u>     <u>Show All</u>   <u>Select All</u> |                                              |  |
|---------------------------------------------------|----------------------------------------------|----------------------------------------------------------------|----------------------------------------------|--|
| Move Selected To:                                 |                                              | Move Selected To:                                              |                                              |  |
| From 🗖<br>🗌 Laia Duran                            | Date □ Subject □<br>5:11 pm+ <u>Prueba 3</u> | From 🗖<br>📃 Laia Duran                                         | Date □ Subject □<br>5:11 pm+ <u>Prueba 3</u> |  |
| 📃 Laia Duran                                      | 5:11 pm+ <u>Prueba 2</u>                     | 📃 Laia Duran                                                   | 5:11 pm+ <mark>Prueba 2</mark>               |  |
| Previous   Next   1 2   Show All   Select All     |                                              |                                                                |                                              |  |
|                                                   |                                              |                                                                |                                              |  |

 Maximum Number of Pages to Show: en caso que hayas seleccionado "Yes" en "Enable page selector", puedes personalizar cómo se presenta el menú de páginas siguientes. En la casilla debes introducir un número,

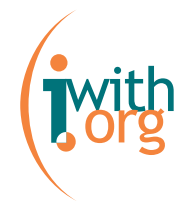

que se corresponderá con el índice de páginas clickables. Si el número de páginas que tienes es superior al número que tu has puesto, verás puntos suspensivos hasta la última página. Por ejemplo: tienes 9 páginas de e-mails. Si en la casilla escribes 5 verás una imagen como esta:

Previous | Next | 1 2 3 4 5 ... 9 | Show All | Select All

Si en la casilla escribes 10, verás una imagen como esta:

Previous | Next | 1 2 3 4 5 6 7 8 9 | Show All | Select All

 Always Show Full Date: si seleccionas "Yes", las fechas se mostrarán con el día, mes y año. Si seleccionas "No", los e-mails recibidos el mismo día que los estás leyendo mostrarán únicamente la hora.

Cuando hayas hecho los cambios, recuerda de hacer click en "Submit".

Si quieres seguir haciendo cambios en la visualización en pantalla, la página tiene más menús.

Recuerda que para saber más y más a fondo sobre el funcionamiento del Webmail puedes utilizar la opción "Help" del menú superior.